## **TELESERVICES ORIENTATION**

#### Pas à pas pour se connecter au service en ligne Orientation

#### Calendrier de l'orientation 2024 :

du 16/01 au 11/03 Saisie des intentions d'orientation par les responsables légaux

du 18/03 au 29/03 Avis provisoire du conseil de classe (consultation de l'avis par famille)

#### du 06/05 au 27/05 Saisie des choix définitifs par les responsables légaux

du 03/06 au 06/06 Proposition d'orientation et réponse des responsables légaux

### 1- Se connecter au Télé service Orientation sans passer par l'ENT

Taper dans la barre de recherche de votre ordinateur/tablette/smartphone l'adresse suivante : teleservices.education.gouv.fr

| Choisir l'entrée. | Qwant teleservices.education.gouv.fr                                                                                                    | a                                                                          | Ajouter Qwant VIPrivacy à Firefox |
|-------------------|----------------------------------------------------------------------------------------------------|----------------------------------------------------------------------------|-----------------------------------|
|                   | 🔍 Tous 🚯 Actualités 🖄 Images D Vidéos 🛱 Shopp                                                                                                    | ping 💿 Maps                                                                |                                   |
|                   | France v Toute période v<br>teleservces education gouv fr<br>Choix du fournisseur d'identité                                                                                                    |                                                                            | / a                               |
|                   | EuuConnet - Maintenance  t ts ac-rems fr logn - (_lognvk.jpp  Sociarité services - Authentification  Euuconnet: Pour cela vous devez vous rendre à nariesse https://teleservices.education.gouv.fr et choisir * je mai pas o     | de compte ». Ministère                                                     | Défait >                          |
|                   | ** collegejudervalles-vety fr<br>College Julies Vallès – Réseau Education Prioriti<br>Site ritiente du college Julies Vallès de Vitry-sur-Senie. Retrouve<br>collège et des liens d'accès vers PRONOTE & les téléservices.       | aire Vallès-Vitry Naviguez protégé sur<br>internet avec Qwant.c            | tous les sites<br>com             |
|                   | S complesiste net > http://www.ac-bordeaux.fr/teleserv<br>Http://Www.Ac-Bordeaux.fr/Teleservices Educat<br>http://www.ac-bordeaux.tr/teleservices education nationale enumi                                                      | Moins de cookies, fini les ba     Solution Nationale     Prés ci-dessous - | ndeaux intrusifs I<br>n libre I   |
|                   | webetab.ac-bordeaux.fr / college-francois-mitterran<br>Site internet du collège François Mitterrand à Cn<br>Scolarité-Services à fadresse suivante : https://teleservices.ed<br>les codes "prants" Educonnet de Tamée précédente | Ajouter Qiant à Fireto                                                     | - C'est gratuit !                 |

Sélectionner le profil « représentant légal »

| MINISTÈRE<br>DE L'ÉDUCATION<br>NATIONALE<br>ET DE LA JEUNESSE<br>Jann<br>Jeurnes                           | ÉduConnect<br>Un compte unique pour les services nur<br>des écoles et des établissements                                        | mériques                  |       |
|----------------------------------------------------------------------------------------------------|----------------------------------------------------------------------------------------------------|---------------------------|-------|
| Le compte<br>donner acc<br>• aux démarc<br>de renseign<br>bourse, etc<br>• à l'espace n<br>• au livret sco | ÉduConnect peut<br>tès :<br>hes en ligne, comme la fiche<br>ements, la demande de<br>;<br>umérique de travail (ENT) ;<br>laire. | Je télectionne mon profil | ដំងំ  |
|                                                                                                    |                                                                                                    | Représentant légal        | Elève |

Saisir vos identifiants Educonnect puis « Se connecter ».

| ÉduConnect                                                                                                    |                                                                 | ← Changer                                                                                       |
|----------------------------------------------------------------------------------------------------|-----------------------------------------------------------------|-------------------------------------------------------------------------------------------------|
| e compte ÉduConnect peut<br>onner accès :<br>aux démarches en ligne, comme la fiche<br>de ranseignements, la demande de<br>bourse, etc ;<br>à l'espace numérique de travail (ENT) ;<br>a livret sociaire. | ्रि Représentant légal<br>Je me connecte avec mo<br>identifiant | n compte ÉduConnect<br>Identifiant oublié? →                                                    |
|                                                                                                    | Identifiant au format p.nom.<br>Mot de passe                    | XX<br>Mot de passe oublié ? →<br>③                                                              |
|                                                                                                    | Sc<br>Je n'ai                                                   | e connecter<br>pas de compte →                                                                  |
|                                                                                                    |                                                                 | ου                                                                                              |
|                                                                                                    | Je me connecte avec Fra                                         | Sidentifier avec                                                                                |
|                                                                                                    | Qu'est-ce qu<br>FranceConnect vous permet d'accéder à           | FranceConnect         De FranceConnect?         Ide nombreux services de l'État en utilisant un |

Sur la page d'accueil suivante, choisir l'onglet « Mes services » pour accéder à la page ci-dessous.

2- Saisir les vœux d'orientation de votre enfant.

| Sur la page d'accueil de Scolarité services je cliq<br>de la date indiquée par le chef d'établissement.                           | ue su Orientation à                                                                                                    | partir                                                                                                    |
|----------------------------------------------------------------------------------------------------|----------------------------------------------------------------------------------------------------|----------------------------------------------------------------------------------------------------|
| Mes services                                                                                                    |                                                                                                    | 8                                                                                                    |
| Actualités      Bourse de lycée      Orientation      Affectation      Fiche de     renseignements      Palement des     factures |                                                                                                    |                                                                                                    |
| Une question, besoin d'aide ?                                                                                                    | As<br>MINISTER<br>DE EDOXATON<br>MINISTER<br>DE EDOXATON<br>MINISTER<br>MINISTER<br>DE EDOXATON<br>MINISTER<br>DE EDOXATON<br>MINISTER<br>DE EDOXATON<br>MINISTER<br>DE EDOXATON<br>MINISTER<br>DE EDOXATON<br>MINISTER<br>DE EDOXATON<br>MINISTER<br>DE EDOXATON<br>MINISTER<br>DE EDOXATON<br>MINISTER<br>MINISTER<br>DE EDOXATON<br>MINISTER<br>MINISTER<br>DE EDOXATON<br>MINISTER<br>MINISTER<br>DE EDOXATON<br>MINISTER<br>MINISTER<br>MI | es intentions d'orientation                                                                                                    |
|                                                                                                    | Actualités     Bourse de lycée     Orientation     Affectation     Affectation     Fiche de     renseignements     Palement des     factures                                                                                                    | Phase provisoire<br>Intentions         Phase provisoire<br>Après le conseil de<br>classe du 2°         Phase définitive<br>Courant 3° trimestre         Phase définitive<br>Propositions<br>Après le conseil de<br>classe du 2°           Vous choisissez une ou plusieurs voies d'orientation parmi les possibilités suivantes :         2 <sup>da</sup> griderale et technologique ;           2 <sup>da</sup> griderale et technologique ;         2 <sup>da</sup> griderale et dexime trimestre indiquera pour chaque voie d'orientation demandée son avis (favorable,<br>Le conseil de classe du dexime trimestre indiquera pour chaque voie d'orientation demandée son avis (favorable, |
|                                                                                                    | Présentation de chaque<br>phase pour repérer les<br>différentes étapes.                                                                                                    | riservé ou défavorable).<br>Vous pourres consulter l'ivis du conseil de classe et en accurer réception.<br>Les intentions d'orientation et les avis provisoires du conseil de classe sont indicatifs et sont le début d'un dialogue<br>qui prépare le choix définitif.<br>Pour prépare son projet d'orientation votre enfant peut s'informer :<br>• au CDI et au CIO ;<br>• sur le site de <u>Consept 5</u> ;<br>• sur le site <u>« l'orientation en 3<sup>n</sup> et l'affectation en lycée » t5</u> .<br>Je salis les Intentions d'orientation                                                                                                    |

La sélection d'une voie se fait dans l'ordre de préférence, il est possible de les modifier jusqu'à la fermeture du service en ligne Orientation à la date indiquée par le chef d'établissement.

| ① Actualités                    | Intentions d'orientation                                                                                            | •                      |
|---------------------------------|----------------------------------------------------------------------------------------------------|------------------------|
| Bourse de lycée                 | → Rang 1                                                                                                    |                        |
| Orientation                     |                                                                                                    | -                      |
| <ul> <li>Affectation</li> </ul> | Les champs suivis d'une étoile sont obligatoires.                                                                   | is en                  |
| Fiche de<br>renseignements      | Veuillez sélectionner une voie d'orientation : (*)                                                                  | i cin                  |
| Paiement des                    | 2de générale et technologique ou 2de STHR     STHR : Sciences et Technologies de l'Hôtellerie et de la Restauration |                        |
| Tactures                        | O 2de professionnelle                                                                                               |                        |
|                                 | O 1re année de CAP                                                                                                  |                        |
|                                 | Annuler Valider                                                                                                    |                        |
|                                 |                                                                                                    |                        |
|                                 | Annuier                                                                                                    | Valider les intentions |

# Le bouton « + Ajouter une intention » ouvre une pop-up qui permet la sélection d'une voie d'orientation, les intentions doivent être validées pour être enregistrées.

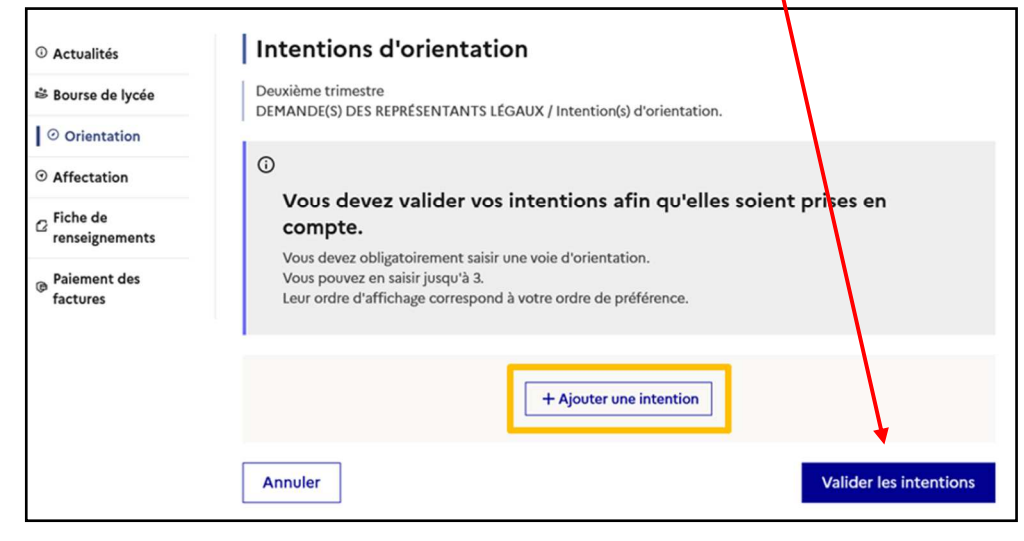

| NALE<br>A JEUNESSE                                                                               | Intentions d'orientation Deuxième trimestre Deuxième trimestre |       |  |  |  |
|--------------------------------------------------------------------------------------------------|----------------------------------------------------------------|-------|--|--|--|
| Le récapitulatif des<br>intentions<br>d'orientation doit<br>être validé pour être<br>enregistré. |                                                                |       |  |  |  |
|                                                                                                  | + Ajouter une intention Annuler Valider les intent             | tions |  |  |  |

3- Consultation de la saisie et accusé réception de l'avis du Conseil de classe.

|                                 | Un courriel<br>récapitulati<br>intentions<br>d'orientatio<br>saisies est<br>chaque rep            | Un courriel avec le<br>récapitulatif des<br>intentions<br>d'orientation<br>saisies est transmis à<br>chaque représentant |                                                                                                    | Intentions d'orientation           Deuxième trimestre           DEMANDE(S) DES REPRÉSENTANTS LÉGAUX / Intention(s) d'orientation.           Image: transmission of the second second |  |  |
|---------------------------------|---------------------------------------------------------------------------------------------------|----------------------------------------------------------------------------------------------------|----------------------------------------------------------------------------------------------------|----------------------------------------------------------------------------------------------------|--|--|
|                                 | légal.                                                                                            |                                                                                                    | 6 Nous souhaitons pour la rentrée p                                                                             | rochaine :                                                                                                    |  |  |
|                                 | peuvent êtr<br>modifiées ju<br>fermeture d                                                        | e<br>usqu'à la<br>u service.                                                                                             | Rang 1<br>1 <sup>re</sup> année de CAP<br>Spécialité : Aéronautique ou boulanger<br>Statut : apprenti, scolaire |                                                                                                    |  |  |
|                                 |                                                                                                   |                                                                                                    | Rang 2<br>2 <sup>de</sup> générale et technologique ou 2 <sup>de</sup> S                                        | THR                                                                                                    |  |  |
|                                 |                                                                                                   |                                                                                                    |                                                                                                    | Modifier les intentions                                                                                                    |  |  |
| L'accusé de findifféremme       | sultation et acco<br>seil de classe<br>réception des avis d<br>ent par l'un ou l'autr             | usé de récep<br>lu conseil de cla<br>e des représent                                                                     | tion de l'avis p<br>asse pourra être ef<br>ants légaux.                                                         | rovisoire du                                                                                                    |  |  |
| O Actualités                    |                                                                                                   | Phase provisoire                                                                                                    |                                                                                                    | Phase définitive                                                                                                    |  |  |
| Bourse de lycée                 | Phase provisoire<br>Intentions                                                                    | Avis provisoires<br>Après le conseil de                                                                                  | Phase définitive<br>Choix définitifs                                                                            | Propositions<br>Après le conseil de                                                                                                    |  |  |
| <ul> <li>Orientation</li> </ul> | Courant 2 <sup>e</sup> trimestre                                                                  | classe du 2 <sup>e</sup><br>trimestre                                                                                    | Courant 3 <sup>e</sup> trimestre                                                                                | classe du 3 <sup>e</sup><br>trimestre                                                                                                    |  |  |
| <ul> <li>Affectation</li> </ul> |                                                                                                   |                                                                                                    |                                                                                                    |                                                                                                    |  |  |
| C Fiche de<br>renseignements    | Après avoir pris connaissance<br>Pour préparer votre choix défi<br>de l'éducation nationale.      | de l'avis du conseil de class<br>nitif, vous pouvez prendre                                                              | se, vous accusez réception des a<br>rendez-vous avec le professeur p                                            | vis provisoires.<br>principal et le psychologue                                                                                                    |  |  |
| Paiement des<br>factures        | La participation aux journées<br>réflexion. A partir du mois d'a<br>après la 3º pour vous informe | portes ouvertes des lycées<br>vril, vous pouvez consulter                                                                | et aux salons d'orientation pern<br>dans le service en ligne Affectat                                           | net de poursuivre la<br>tion les offres de formation                                                                                                    |  |  |
|                                 | Je consulte                                                                                       | et j'accuse réception de                                                                                                 | es avis provisoires du conseil                                                                                  | de classe                                                                                                    |  |  |

Les mêmes modalités de saisie des vœux définitifs d'orientation de votre enfant vous seront proposées dans quelques mois (mai 2024 avant les conseils de classe du 3<sup>e</sup> trimestre). Une saisie supplémentaire vous sera alors demandée pour son Affectation post 3<sup>e</sup> (vos demandes de formations et d'établissements pour la rentrée de septembre 2024).

Rappel : Ne pas confondre les deux phases :

- **Orientation** qui aboutit à un choix de filière de poursuite d'études Générale et Technologique, Professionnelle, par apprentissage ou sous statut scolaire.
- **Affectation** : demandes pour rejoindre un établissement précis pour une formation définie, à la rentrée 2024.

Le Principal, Arnaud FIAULT